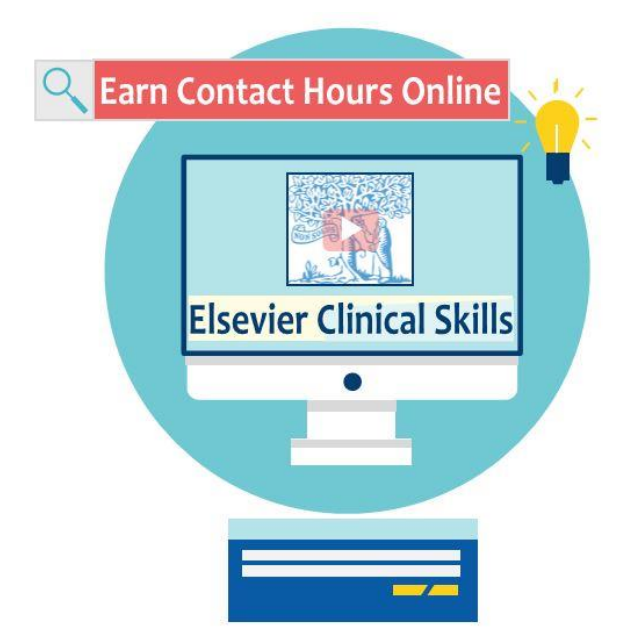

How to Earn CE for Elsevier Clinical Skills

## Step 1: Login

- Go to the Elsevier Clinical Skills (formerly Mosby's)
- Click on Login (located in upper right-hand corner of page)
  - Sign In box will appear
    - Login: enter your VUMCID
    - Password: hello

| Sign In for full access |
|-------------------------|
| Password                |
| Forgot Password? Login  |
|                         |

- \*\*\*\*If you wish to change your password, do the following:
  - Click on your name in the upper right corner of the Home Page.
  - Select '*Profile*' from the menu choices. The My Profile screen displays.
  - Click 'Change Password'. The Change Password screen displays.
  - Enter the password you are presently using in the Current Password
  - o Enter the password you want to use in the New Password and Confirm Password
    - Passwords must contain at least eight characters, with both letters (lowercase or capital) and at least one number.
  - Click 'Submit'. The Change Password screen refreshes. A confirmation message displays at the top of the screen.

## Step 2: Self-enroll

- Access desired lesson(s)/skill(s) one of the following ways:
  - Click on <u>eLearning tab</u> (located at top of page)
    - Select 'Self-enrollment' from the eLearning tab drop down box of menu items.

| Create an Assignable Module         |   |
|-------------------------------------|---|
| Edit Existing Modules               |   |
| Assign Training                     |   |
| Publish Modules for Self Enrollment | - |
| My eLearning Lessons                |   |
| Self Enrollment                     |   |
| Calendar                            |   |
|                                     |   |

# <u>OR</u>

- Click on <u>Quick Links</u> (located in column on left of page)
  - Select 'Self-Enroll: eLearning'

Quick Links Self-Enroll: eLearning Grade Skills Checklist Manage e-Learning Assignments • The 'Assigned Items' screen appears

| ssigned Items                               |                                                                                                    |                          |        |
|---------------------------------------------|----------------------------------------------------------------------------------------------------|--------------------------|--------|
| Assigned Items eLearning Self Enroll        |                                                                                                    |                          |        |
| Modules containing eLearning lessons hav    | e been made available for self-enrollment to various levels of your organization. To enroll in a course or view lessons within the module: |                          |        |
| Click the Enroll link for the module.       |                                                                                                    |                          |        |
| The Self Enroll pop-up displays. Use the fu | nctionality on the Self Enroll pop-up to review and select lessons within the module.                                                      |                          |        |
| Note: To remove incomplete lesson in white  | th you have self-enrolled, access the Assigned Items tab and click the Remove link for that lesson.                                        |                          |        |
| You may locate Modules having specific le   | sson by search criteria below                                                                                                    |                          |        |
| Search for Lesson Name:                     | List Modules                                                                                                    |                          |        |
|                                             |                                                                                                    |                          |        |
| Source                                      | Module Name                                                                                                    |                          |        |
|                                             |                                                                                                    |                          |        |
| All Users                                   | Elsevier CE Skills                                                                                                    | 713 lesson(s) 2 enrolled | Enroll |

- Select 'eLearning Self Enroll' tab
- To enroll in a course or view available CE lessons
  - click 'Enroll' for 'All Users—Elsevier CE Skills'
  - A 'Self Enroll' screen will appear

#### 📰 Self Enroll

| Y                                                                                                    |
|----------------------------------------------------------------------------------------------------|
| Thoracic Vent (Thora-Vent) - CE                                                                             |
| Thoracic Vent (Thora-Vent): Advanced Practice - CE                                                          |
| Thrombotic Thrombocytopenic Purpura Management (Oncology) - CE                                              |
| Tonometry - CE                                                                                              |
| Tonometry: Advanced Practice - CE                                                                           |
| Tooth Preservation - CE                                                                                     |
| Tourniquet Application for Hemorrhage Control - CE                                                          |
| T-Piece Adapter for Intubated Patients - CE                                                                 |
| Tracheostomy Care and Suctioning: Home Management Education - CE                                            |
| Tracheostomy Tube Change - CE                                                                               |
| Tracheostomy Tube: Care and Suctioning - CE                                                                 |
| Transducer System Setup and Zeroing - CE                                                                    |
| Transesophageal Echocardiography - CE                                                                       |
| Transfer - CE                                                                                               |
| Transfer Technique: Assisting Patients from Bed to Chair - CE                                               |
| Transfer Technique: Assisting Patients to Sitting Position - CE                                             |
| Transfer Technique: Horizontal Transfer from Bed to Stretcher (Slide Board or Friction-Reducing Board) - CE |
| Transfer Technique: Using Mechanical Lifting Device - CE                                                    |

 $\mathbf{x}$ 

- Select item(s) you want to enroll in by checking boxes to left of lesson name(s)
- Click 'Add Lessons' at bottom of page

| Close Window                        |                                                                                                    |
|-------------------------------------|----------------------------------------------------------------------------------------------------|
| elect the items<br>II box, then cli | you want to enroll in by checking boxes to the left of the lesson name(s) or check the Select<br>ck Add Lessons. |
|                                     |                                                                                                    |
|                                     | Assignable Item Name                                                                                             |
|                                     | Y                                                                                                    |
|                                     | Hand Hygiene - CE                                                                                                |
|                                     | Hand-off Report: Nursing Report - CE                                                                             |
|                                     | Head Circumference Measurement (Maternal-Newborn) - CE                                                           |
|                                     | Hearing Aid Care - CE                                                                                            |
|                                     | -                                                                                                    |

|   | Y                                                      |  |
|---|--------------------------------------------------------|--|
| 0 | Spiinung: Knee Immobilization - CE                     |  |
|   | Splinting: Pelvic - CE                                 |  |
|   | Splinting: Plaster and Fiberglass - CE                 |  |
|   | Splinting: Traction Splints - CE                       |  |
|   | Splinting: Vacuum Splints - CE                         |  |
|   | Staff Stress and Resilience - CE                       |  |
|   | Staff-Splitting Patient Behaviors - CE                 |  |
|   | Staple and Suture Removal - CE                         |  |
|   | Sterile Field Preparation - CE                         |  |
|   | Sterile Gloving - CE                                   |  |
|   | Sterile Gown and Gloves (Closed Gloving) - CE          |  |
|   | Sterile Speculum Examination (Maternal-Newborn) - CE   |  |
|   | Sterile Vaginal Examination (Maternal-Newborn) - CE    |  |
|   | Streptokinase for Acute Myocardial Infarction - CE     |  |
|   | Suctioning: Nasotracheal - CE                          |  |
|   | Suctioning: Oropharyngeal - CE                         |  |
|   | Suicide Assessment and Precautions - CE                |  |
|   | Superior Vena Cava Syndrome Management (Oncology) - CE |  |
|   | Support Surfaces - CE                                  |  |

- The Self Enroll screen will refresh displaying a confirmation message.
- Click 'Close Window' to return to the 'Assigned Items'

| Self Enroll                                            |                                                                                                    | E  |
|--------------------------------------------------------|----------------------------------------------------------------------------------------------------|----|
| Your req                                               | uest has been processed successfully.                                                                                        | lÍ |
| Close Window<br>Select the items<br>III box, then clic | you want to enroll in by checking boxes to the left of the lesson name(s) or check the <b>Select</b> ck <b>Add Lessons</b> . |    |
| Select all                                             | Assignable Item Name                                                                                                    |    |
|                                                        | <b>A</b>                                                                                                    |    |
|                                                        | Agitation - CE                                                                                                    |    |
|                                                        | Agitation and Disruptive Behavior - CE                                                                                       |    |
|                                                        | Air-Fluidized Beds - CE                                                                                                    |    |
|                                                        | Air-Suspension Beds - CE                                                                                                    |    |
|                                                        | Airway Foreign Object Removal - CE                                                                                           |    |
|                                                        | Airway Positioning - CE                                                                                                    |    |
|                                                        | Alcohol Withdrawal - CE                                                                                                    |    |
|                                                        | Alopecia Management (Oncology) - CE                                                                                          |    |
|                                                        | Alteplase for Acute Ischemic Stroke - CE                                                                                     |    |
|                                                        | Alteplase for Acute Myocardial Infarction - CE                                                                               |    |
|                                                        | Alteplase for Pulmonary Embolism - CE                                                                                        |    |
|                                                        | Ambulation Aids: Education - CE                                                                                              |    |
|                                                        | Ambulation Aids: Measuring and Fitting - CE                                                                                  |    |
|                                                        | Amniocentesis (Maternal-Newborn) - CE                                                                                        |    |

| ined Items 🥌                                                    |                          |                 |         |           |                       |               |                                     |                       |           |
|-----------------------------------------------------------------|--------------------------|-----------------|---------|-----------|-----------------------|---------------|-------------------------------------|-----------------------|-----------|
| eLearning Self Enroll                                           |                          |                 |         |           |                       |               |                                     |                       |           |
| Currently viewing items that are due/everdue                    |                          |                 |         |           |                       |               |                                     | show mo               | odule nan |
| Currently viewing items that are due/overdue.                   |                          |                 |         |           |                       |               |                                     |                       |           |
| vailable Filters: Assignment Status 🗸 Assignment Type 🛛 🖌 Assig | gnments that are Due/Ove | rdue 🗸          |         |           |                       |               |                                     |                       |           |
|                                                                 |                          |                 |         |           |                       |               |                                     |                       |           |
| Assigned Item                                                   | Due Date                 | Priority        | Started | Completed | Pretest Score<br>Date | Score<br>Date | Program Name                        | Assign Type           | Eval      |
| Assigned Item                                                   | <u>Due Date</u>          | <u>Priority</u> | Started | Completed | Pretest Score<br>Date | Score<br>Date | Program Name                        | Assign Type           | Eval      |
| Assigned Item                                                   | Due Date<br>07/11/2021   | Priority.       | Started | Completed | Pretest Score<br>Date | Score<br>Date | Program Name  V No Program Assigned | Assign Type<br>Remove | Eva       |

## Step 3: Complete Lesson

- On 'Assigned Items' screen
  - Select 'Assigned items' tab
  - Your self-enrolled lesson/skill will appear in a table as 'Assigned Item'
  - Click on desired item to begin your lesson
    - Read the skill information
    - Click on 'TEST'.
      - Answer the questions and submit.
    - When test is submitted for grading, **test results will populate.** 
      - You must pass the online test with at least 80% to earn contact hours.
    - Click on 'Claim Certificates' (located in upper right corner).

| Test Results                    |  | 🕫 Claim Certificates |
|---------------------------------|--|----------------------|
| Percentage Correct: <b>100%</b> |  |                      |

New screen will appear. Click on: \*\*Complete Lesson Evaluation to access certificate\*\*.

| Date Earned | Certificate Earned                                   | Contact Hours | _ |
|-------------|------------------------------------------------------|---------------|---|
| 06/30/2020  | **Complete Lesson Evaluation to access certificate** |               |   |

- New screen will appear. **Complete/submit the CE evaluation survey.** 
  - **Demographics**: Provide the information for your learner and demographic profile. The information is required to award you CE credits and store your records. Fields marked with an asterisk(\*) are required.
  - **Evaluation**: Complete the evaluation of the CE activity in order to be eligible for a certificate
  - Certificate of Completion: Print option in upper right-hand corner

## Step 4: Credits Earned Report (must be signed in)

- Go to Clinical Skills 'Home' tab > My Activities Overview (located left hand column of page)
  - o <u>**Transcript**</u> (click and shows all Contact Hours earned with status)
    - Click on 'eLearning' tab

| Show All eLearning Checklist Acknowledgements               | Discussion      |                 |                   |                 |                  |                       |               |
|-------------------------------------------------------------|-----------------|-----------------|-------------------|-----------------|------------------|-----------------------|---------------|
| Status All Current 🗸                                        |                 |                 |                   |                 |                  |                       |               |
| Assigned / Self-Enrolled: All 🗸                             |                 |                 |                   |                 |                  |                       |               |
| Show Module:                                                |                 |                 |                   |                 |                  |                       |               |
| Export to Excel Print                                       |                 |                 |                   |                 |                  |                       |               |
| All Items: 3 Completed: 3 Due: 0                            | Past Due: 0     |                 |                   |                 |                  |                       |               |
| Item Name Pro                                               | ogram Item Type | Due Date Status | Completed Score   | e Pretest Score | e # of Units Ty  | pe of Unit Provide    | Assign Type   |
| Abdominal Binder - CE                                       | Skill           | 11/04/2018 🧹    | 08/06/2018 100.00 |                 | .5 Cor           | tact Hours Elsevier   | lursing SE    |
| Abdominal Wall Defect: Initial Care (Maternal-Newborn) - CE | Skill           | 07/05/2021 🗸    | 06/25/2020 100.00 |                 | 1 Cor            | tact Hours Elsevier I | lursing SE    |
| Hearing Aid Care - CE                                       | Skill           | 07/10/2021 🗸    | 06/30/2020 100.00 |                 | .46 Cor          | tact Hours Elsevier   | lursing SE    |
|                                                             |                 |                 |                   |                 |                  |                       |               |
|                                                             |                 |                 |                   |                 | Provider         | Type of Unit          | Total Credits |
|                                                             |                 |                 |                   |                 | Elsevier Nursing | Contact Hours         | 1.96          |

- o <u>**Credits Earned**</u> (click and shows all Contact Hours earned and <u>access to certificate</u>)
  - Click on 'Show All' tab'
  - Click on Provider name in table in order to access/print a copy of the certificate
  - Follow instructions that appear to access the certificate.

| Show All eLearning Checklist Acknowledgements               |           |            |            |               |                          |                       |              |
|-------------------------------------------------------------|-----------|------------|------------|---------------|--------------------------|-----------------------|--------------|
|                                                             |           |            |            |               |                          |                       |              |
| Item Name                                                   | Item Type | Completed  | # of Units | Type of Unit  | Provider                 |                       |              |
| Abdominal Binder - CE                                       | Skill     | 08-06-2018 | 0.5        | Contact Hours | Elsevier Nursing         | <                     |              |
| Abdominal Wall Defect: Initial Care (Maternal-Newborn) - CE | Skill     | 06-25-2020 | 1          | Contact Hours | Elsevier Nursing         |                       |              |
| Hearing Aid Care - CE                                       | Skill     | 06-30-2020 | 0.46       | Contact Hours | Elsevier Nursing         |                       |              |
|                                                             |           |            |            | Only o        | completed training items | will display in the g | rand totals. |
|                                                             |           |            |            |               | Provider                 | Type of Unit          | Total        |
|                                                             |           |            |            |               | Elsevier Nursing         | Contact Hours         | 1.96         |

\*\*Information source:

#### **Elsevier Resources: Clinical eLearning.**

Copyright © 2020 Elsevier Inc. Used with permission.